## 新北市校務行政系統 家長帳號申請說明

一、 學生先登入新北市校務行政系統 (<u>https://esa.ntpc.edu.tw/</u>)

(帳號密碼若忘記,可向導師或資訊組協助查詢帳號或重設密碼)

二、選擇【家長人事管理】/【新增家長資料】

| 来上傳照片                                                                                                    |                                                                                     |                                                                                                    |
|----------------------------------------------------------------------------------------------------|-------------------------------------------------------------------------------------|----------------------------------------------------------------------------------------------------|
| <ul> <li>學生線上服務</li> <li>成績管理</li> <li>學生出缺席</li> <li>學生幾懲系統</li> <li>學生輔導資料</li> <li>服務學習</li> <li>全國圖書館</li> <li>家長人事管理</li> </ul> | <ul> <li>家長人事管理</li> <li>金 新増家長資料</li> <li>         ・         ・         ・</li></ul> | <ol> <li>每位學生至多兩位家長名額可供申請。</li> <li>若導師未開啟自動審核機制,資料送出後須待導師審核,家長也可主動聯繫導師,以加快審核流程。</li> <li>申請資料送出後不提供修改,有異動資料需求請逕洽導師。</li> <li>審核通過後,姓名與出生日期將能完整呈現。</li> </ol> |

說明:

1.每位學生至多兩位家長名額可供申請。

若導師未開啟自動審核機制,資料送出後須待導師審核,家長可主動聯繫導師,
 以加快審核流程。

3. 申請資料送出後不提供修改,有異動資料需求請逕洽導師。

4. 審核通過後, 姓名與出生日期將能完整呈現。

三、 審核通過後,預設帳號及預設密碼都是身份證字號。

登入系統,依說明設定自訂帳號及修改密碼,即完成帳號開通。

四、 家長帳號用途:可以查看學生的成績、出缺席、獎懲等資料。

手機下載安裝【新北校園通】 APP,可即時接收教育相關訊息。

親師生平台使用(https://pts.ntpc.edu.tw/)。

## 【新北校園通】 APP 家長功能介紹

https://pts.ntpc.edu.tw/app/

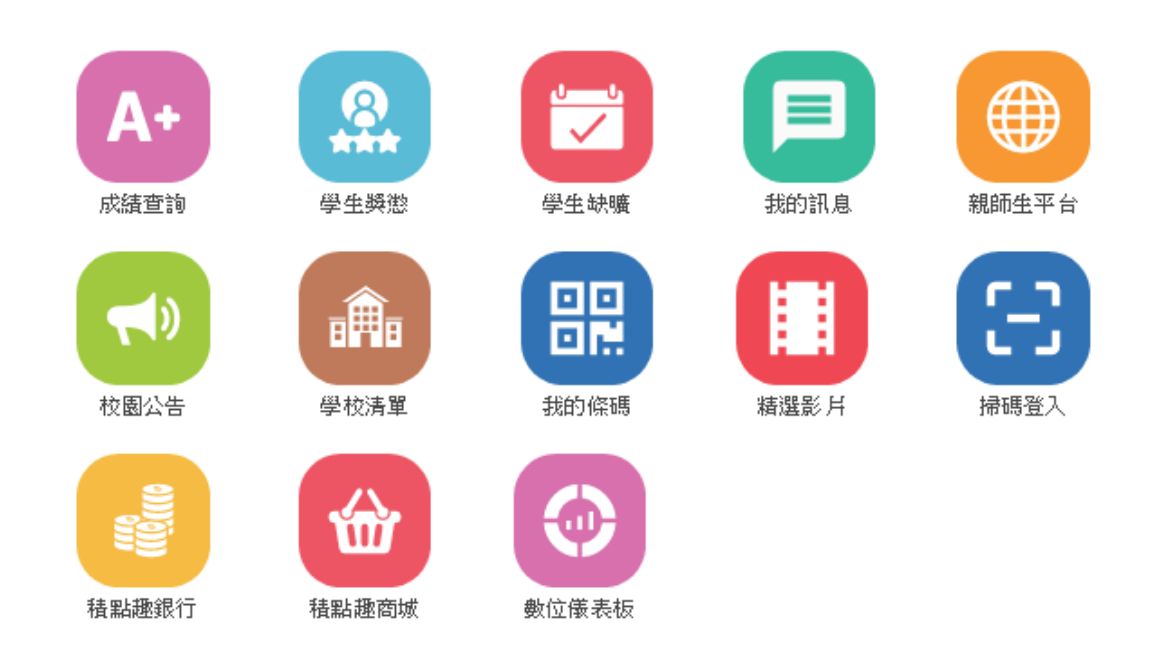

## 如何開始使用【新北校園通】 APP?

## 1. 註冊帳號

請先申請家長帳號,申請方式:

(1)透過學生帳號申請,由導師審核。 (2)向導師提出申請。

2. 下載 App

請至 Google Play 或 App Store 下載《新北校園通 App》,可直接掃描 QR code 或輸

入關鍵字搜尋。

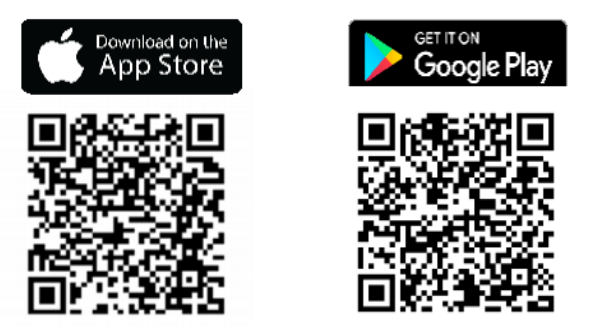

3. 登入 App

須完成新北市校務行政系統自訂帳號作業,

才可登入 App 喔!